## Como gerar o link de uma aula remota para compartilhar com os alunos?

Patrícia de Cássia Carvalho Campos

## Abrir a equipe de trabalho

|                                                                                           | Q Pesquisar                                                                 | PG - 🗆 X                                    |
|-------------------------------------------------------------------------------------------|-----------------------------------------------------------------------------|---------------------------------------------|
| tividade                                                                                  | <b>Geral Postagens</b> Arquivos Anotações de Classe Tarefas Mais 3 $\vee$ + | ⊕ Equipe     ☐ Reunir     ✓     ()     ···· |
|                                                                                           | ✓ Responder                                                                 | Mais opções                                 |
|                                                                                           | 18 de setembro de 2020                                                      |                                             |
| uipes<br>Curso de Extensão em                                                             | Encerramento de General: 4m 8s                                              | 15                                          |
|                                                                                           | <ul> <li>✓ Responder</li> </ul>                                             |                                             |
| Geral                                                                                     | َلَوْ Reunião encerrada: 1m 6s                                              | IS                                          |
| Idário                                                                                    | $\leftarrow$ Responder                                                      |                                             |
| nadas                                                                                     | ☐ Reunião encerrada: 5s                                                     | 15                                          |
| iivos                                                                                     | × ← Responder                                                               |                                             |
|                                                                                           | Petrícia de Cássia Carvalho Campos 18/09 10:59<br>Link Aula                 |                                             |
|                                                                                           | Aula Curso de Extensão<br>sexta-feira, 18 de setembro de 2020 às 19:00      |                                             |
|                                                                                           | 35 respostas de suas, Ana Paula, Cleuza e 4 outras pessoas                  |                                             |
| Aprenda com os especi                                                                     | Ialistas 으ିଏ Reunião encerrada: 2h 55m                                      | 6 6 u co 60                                 |
| Inscreva-se para uma aula onlir<br>gratuita. Faça perguntas e recel<br>para usar o Teams. | ne                                                                          |                                             |
| ? Inscrever-se                                                                            | 🖉 Nova conversa                                                             |                                             |
| Digite aqui para pesquisar                                                                | o 🛱 ڪ 🧰 🍯 🚺 🔕 🐗                                                             | へ 💊 🔿 🗈 🦟 💷 06:46                           |

## Agendar uma nova reunião

| $\langle \rangle$           |                                                                                                   | Q. Pesquisar                                                                             | <b>e</b> – 🗆 ×               |
|-----------------------------|---------------------------------------------------------------------------------------------------|------------------------------------------------------------------------------------------|------------------------------|
| <br>Atividade               | < Todas as equipes                                                                                | <b>CE Geral Postagens</b> Arquivos Anotações de Classe Tarefas Mai <del>s 3</del> × +    | ⊗ Equipe                     |
| <b>E</b><br>Chat            | CE                                                                                                | ← Responder<br>18 de setembro de 2020                                                    | Agendar uma reunião          |
| Equipes                     | Curso de Extensão em Saúd                                                                         | Encerramento de General: 4m 8s                                                           | rigeneor ana reunião (<br>15 |
| Tarefas                     | Geral                                                                                             | ← kesponder                                                                              |                              |
| Calendário                  |                                                                                                   | ☐4   Reunião encerrada: 1m 6s     ←   Responder                                          | 8                            |
| <u>Chamadas</u><br>Arquivos | ×                                                                                                 | ☐   Reunião encerrada: 5s     ←   Responder                                              | в                            |
|                             |                                                                                                   | PC Patrícia de Cássia Carvalho Campos 18/09 10:59<br>Link Aula<br>Aula Curso de Extensão |                              |
|                             | Aprenda com os especialistas                                                                      | 35 respostas de suas, Ana Paula, Cleuza e 4 outras pessoas                               |                              |
| Aplicativos                 | Inscreva-se para uma aula online<br>gratuita. Faça perguntas e receba dicas<br>para usar o Teams. | <ul> <li>☐4 Reunião encerrada: 2h 55m</li> <li>← Responder</li> </ul>                    | 6 6 u cc 8 +10               |
| ?<br>Ajuda                  | Inscrever-se                                                                                      |                                                                                          |                              |
| <b>#</b> <i>&gt;</i>        | D Digite aqui para pesquisar                                                                      | o 🛱 🧲 🐂 🗉 🚺 🕒 🍻 🕖 🖶                                                                      | ^ <b>(₀</b>                  |

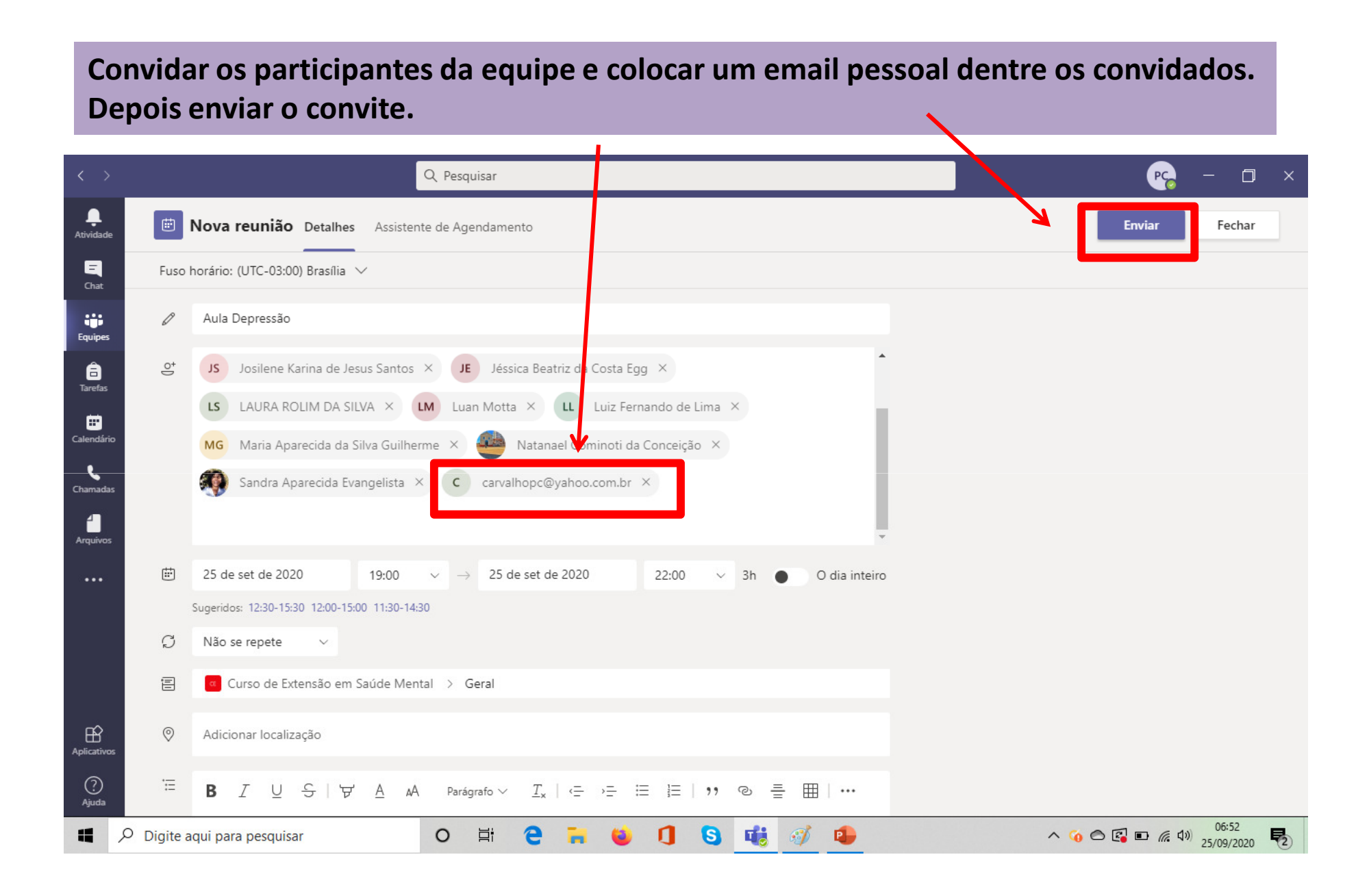

## Abrir o e-mail pessoal e localizar o convite da aula e o link gerado

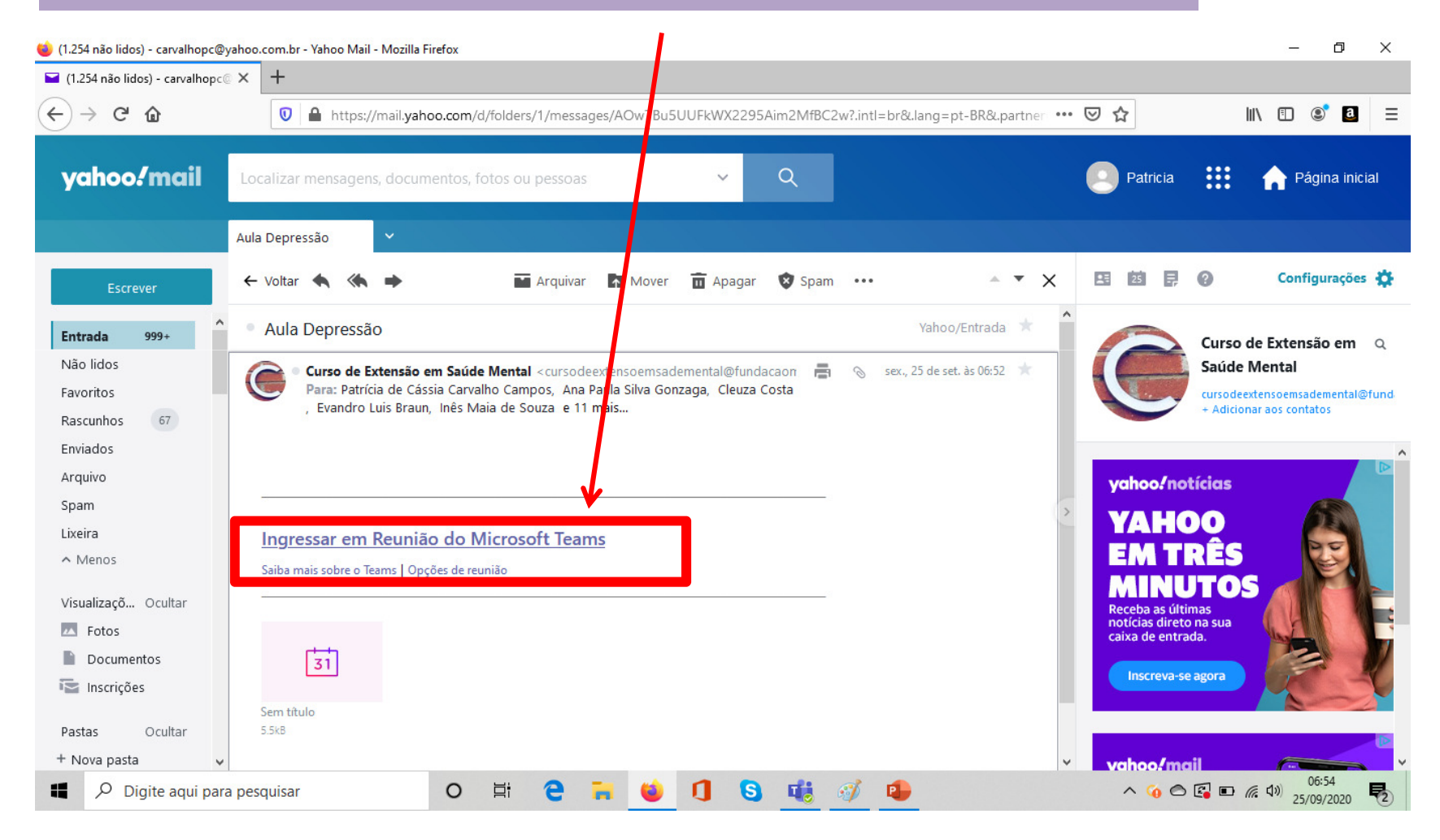

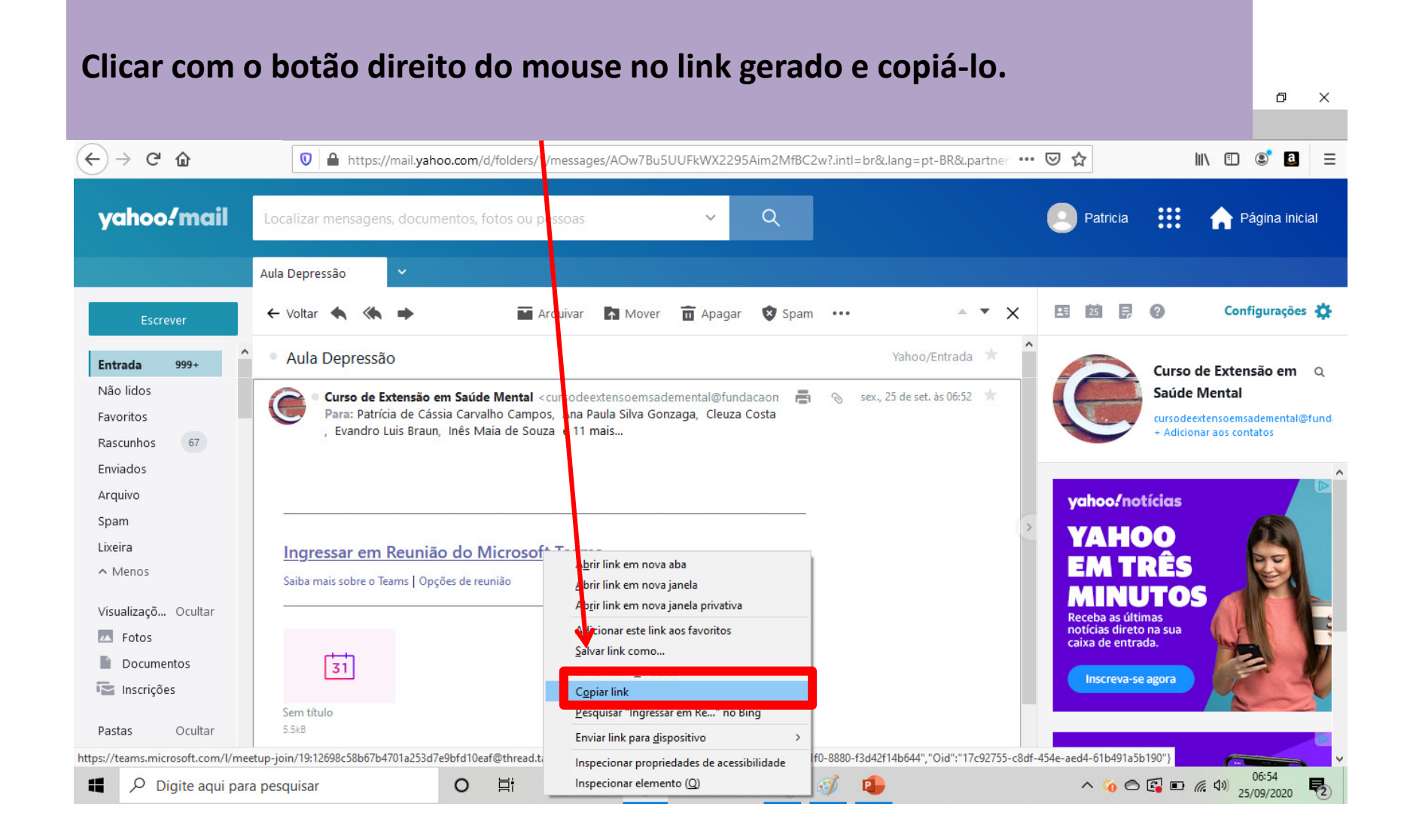

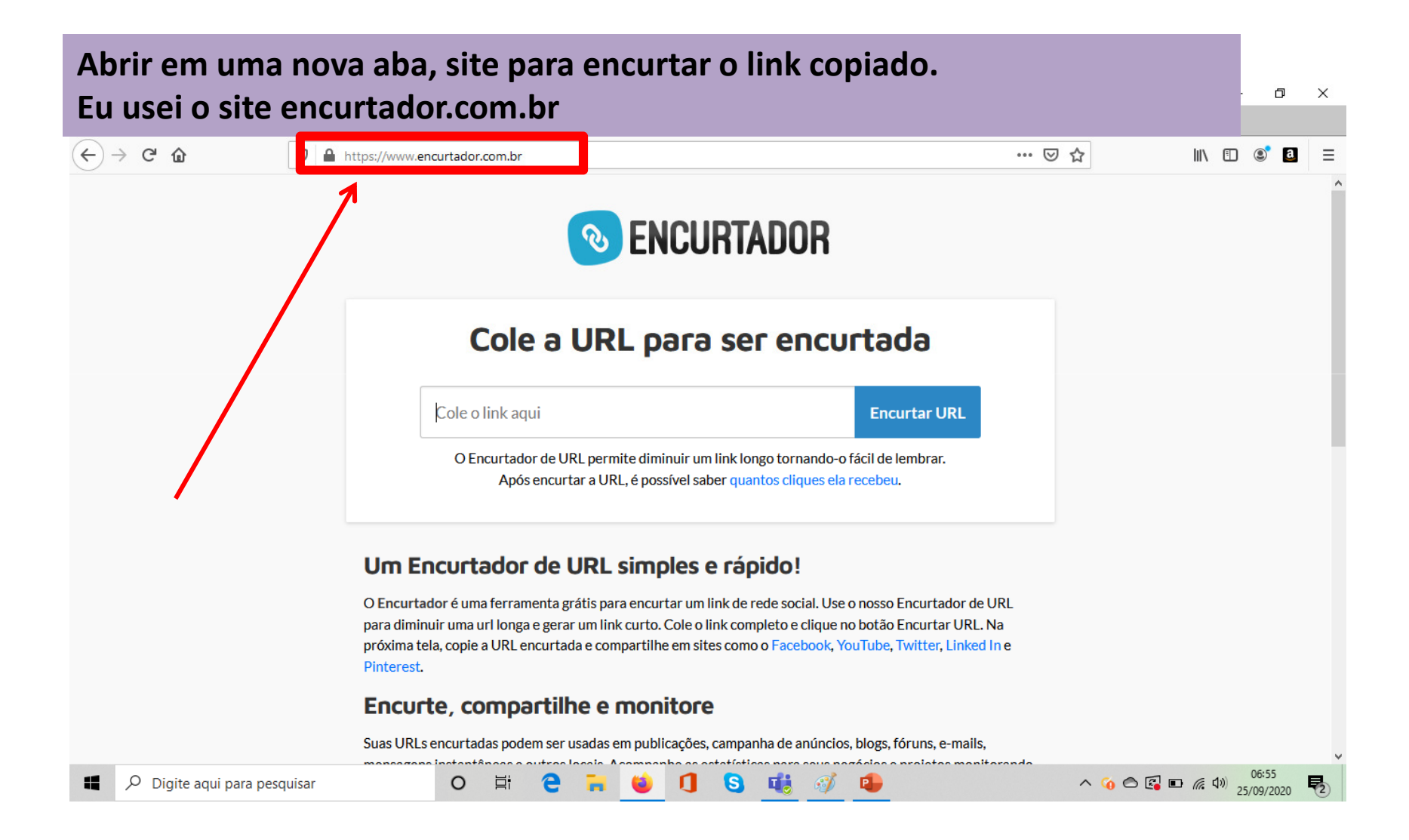

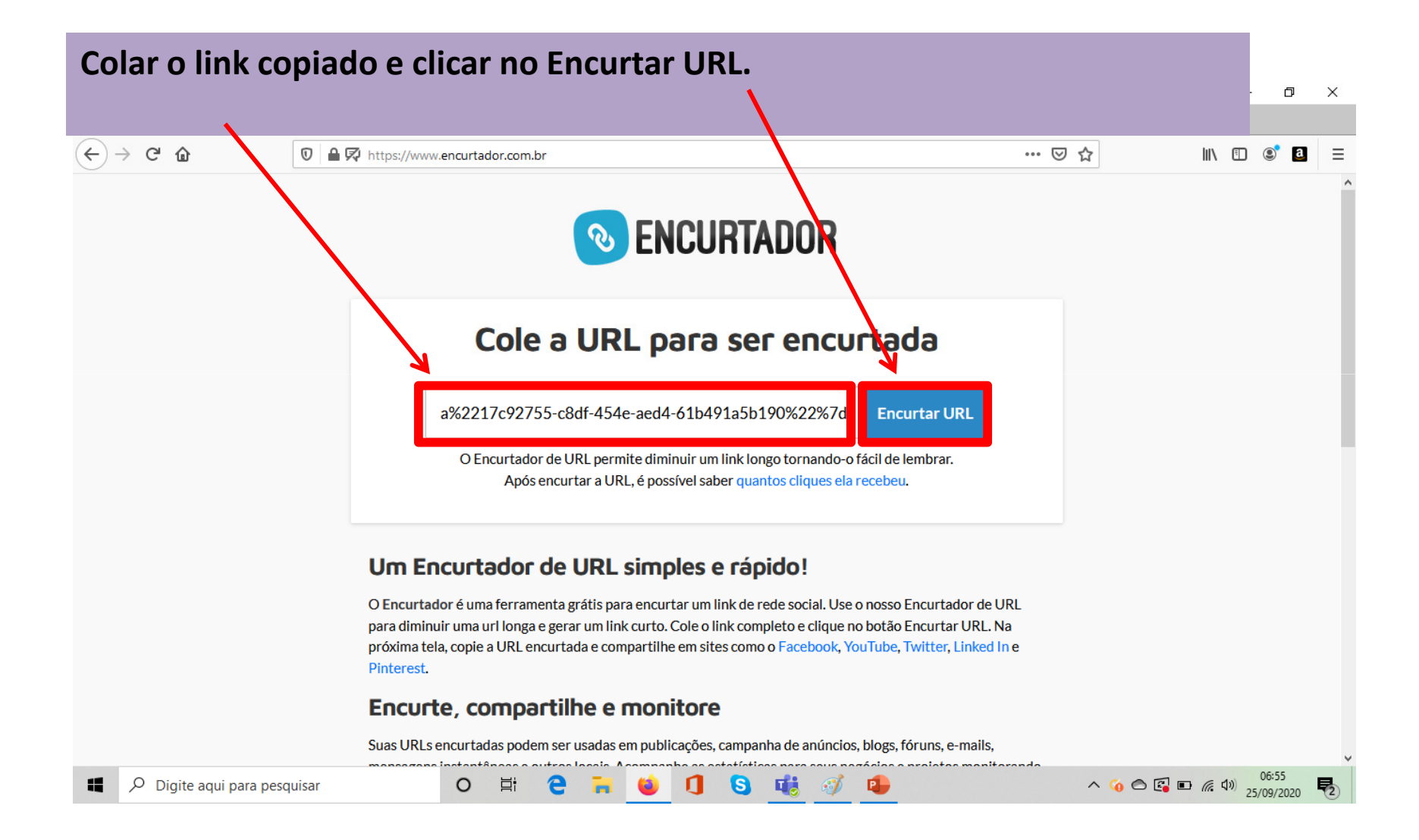

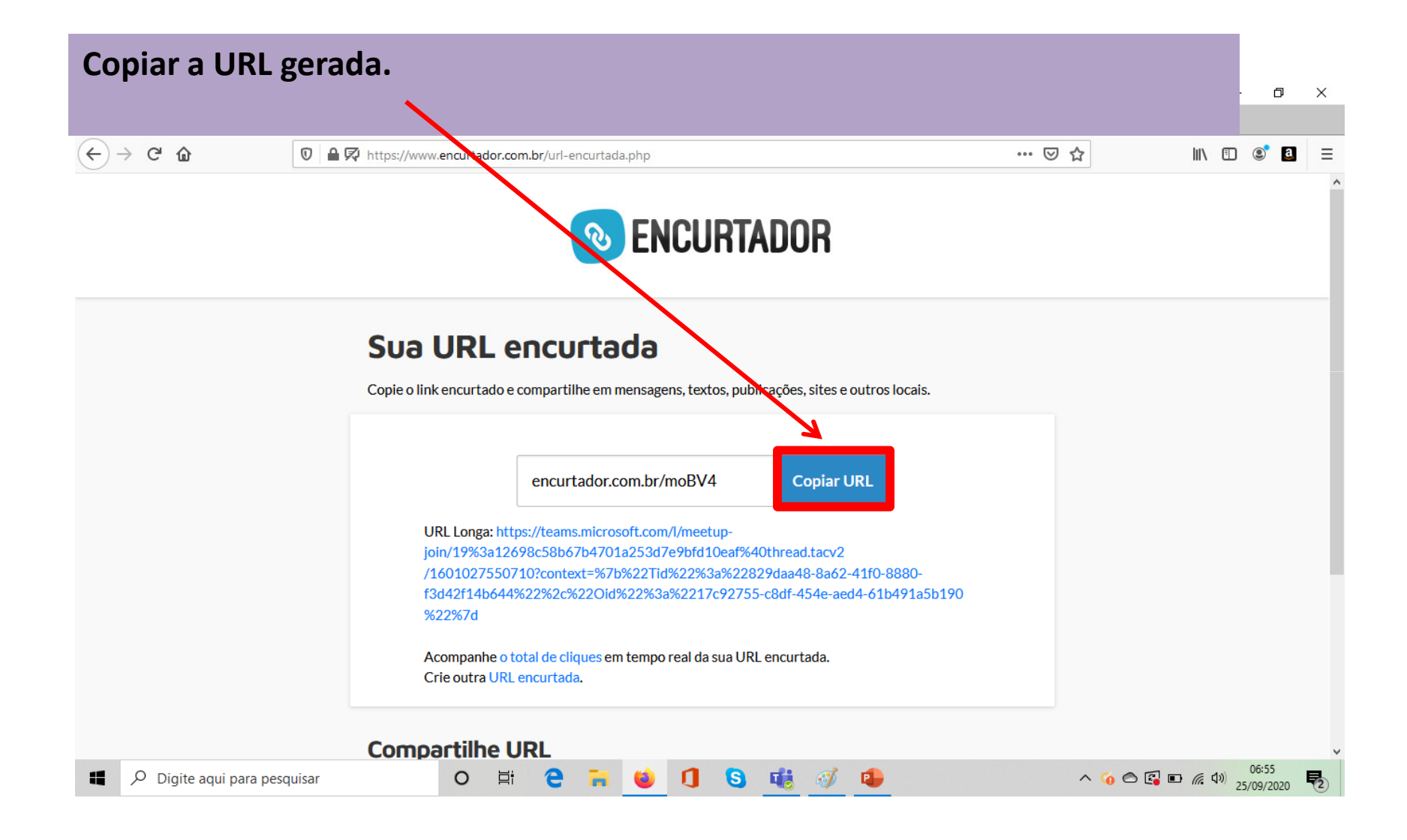

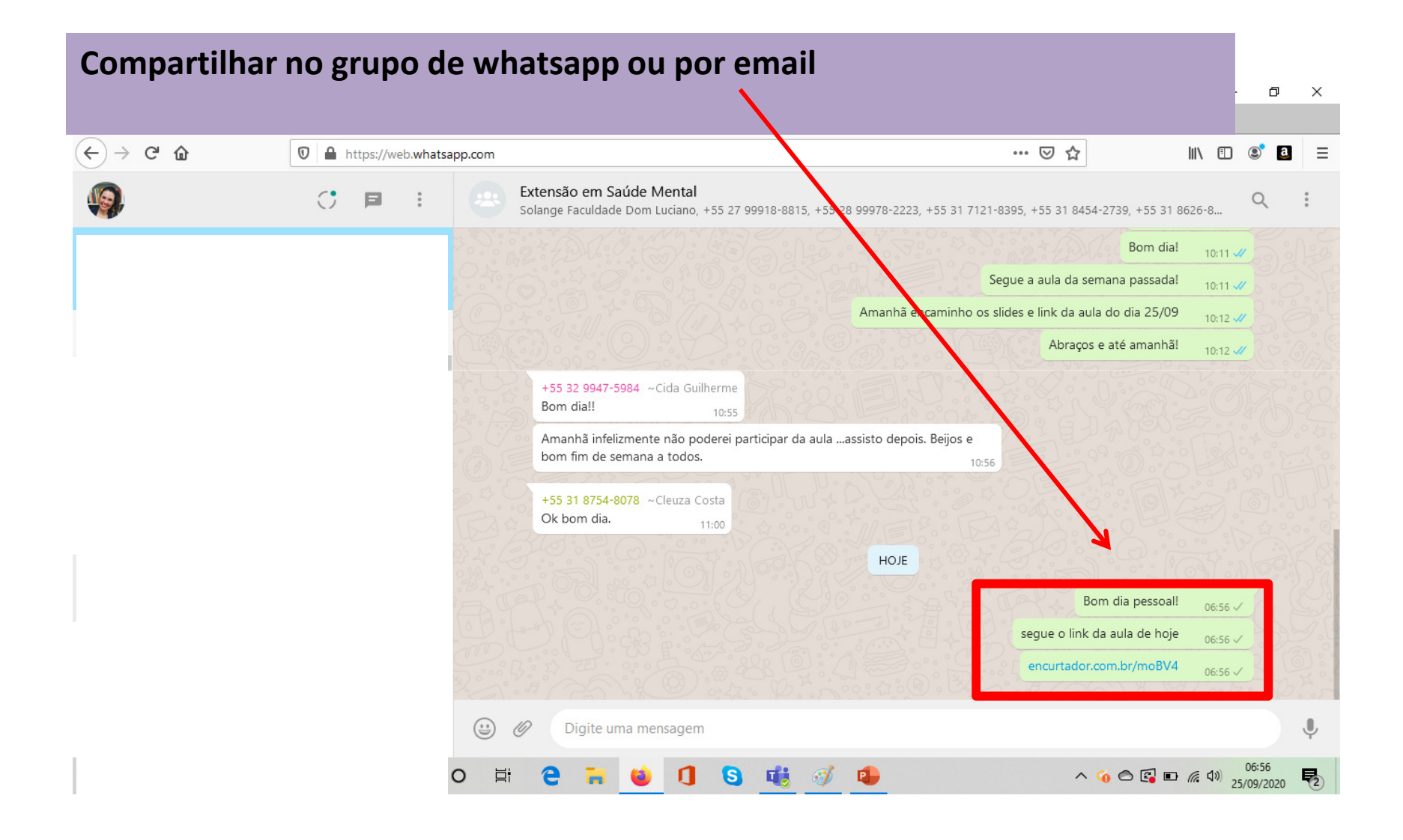